# Fostex

### MR-8HD 取扱説明書 (V1.20 対応 追補版)

バージョンアップにより [USB HOST] ポート が使用可能となり、外部CD-R/RW ドライブを 接続して CD-DA フォーマット(\*)のオーディオ CD が作成できるようになりました。

外部 CD-R/RW ドライブを使ってオーディオ CD を作成するには、本書記載の操作方法をお 読みください。

#### \*CD-DA

Compact Disc Digital Audio の略で、一般的にオー ディオ用として流通している CD の正式名称です。 CD の音声記録用アプリケーション規格で、フォー マットは規格書"Red Book"で規定されています。 オーディオ信号はPCM符号化されたステレオ・デジ タル信号で、サンプリング周波数は 44.1kHz、量子 化ビット数は 16 ビットで記録されます。

### ご使用前にお読みください!

外部 CD-R/RW ドライブを接続して CD-DA フォーマットのオーディオ CD を作成するには、作業 を開始する前に、必ず下記事項をお読みください。

MR-8HD に接続可能な CD-R/RW ドライブについて(重要です!) [USB] ポートを装備し、ドライブの電源が単独で供給できるドライブであれば、バージョンアッ プしたMR-8HDの [USB HOST] ポートに接続してご使用いただけます。MR-8HDは" USB BUS POWER 機能"(MR-8HDから USB ケーブルで電源をドライブ側へ供給する機能)を搭載してい ませんので、" USB BUS POWER" タイプの CD-R/RW ドライブは使用できません。

なお、ドライブ・メーカーの事情で使用可能な機種が変更になることがあります。お手数でも、 最新の使用可能なドライブ情報を、弊社ホーム・ページ(http://www.fostex.co.jp)でご確認の 上、お買い求めください。

#### 使用可能なディスクについて

MR-8HD に接続する CD-R/RW ドライブでは、下記マークの付いたディスクのみが使用可能です。

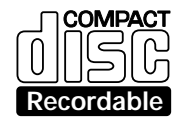

< **CD-R ディスク>:**新品で、かつ記録可能な領域が十分なディスクであれば、ファイナライズ処理するまで追記録が可能です。

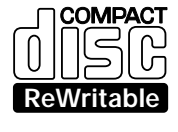

< **CD-RW ディスク**>:新品で、かつ記録可能な領域が十分なディスクであれば、ファイナライズ処理するまで追記録が可能です。

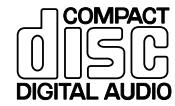

< **CD ディスク>:**市販のオーディオ CD など、このマークが付いたディスクは、TOC のみ確認することができます。記録することはできません。

<注意>: MR-8HD に接続した CD-R/RW ドライブでは、ステレオ WAV ファイルを CD-DA フォーマットに変換して記録することのみが可能で、作成したオーディオ CD (または市販のオーディオ CD)を再生することはできません。

#### ディスクの取り扱いについて

CD-R/RW ディスクを持つ場合は、信号面に指紋やホ コリ、傷などが付かないよう気を付けてください。ディ スクの両端をはさむように持つか、ディスク中央の穴と 端を挟んで持ってください。

ディスクのレーベル面に、紙やシールを貼らないでください。特 に、レーベル面に傷を付けないでください。傷が付くと記録/再生 ができなくなることがあります。また、レーベル面には、市販のフェ ルト・ペン、またはそれと同等のペン以外は使用しないでください。 先の硬いペン(ボールペン、エンピツなど)などは、絶対に使用し ないでください。ディスクを破損させてしまいます。

ヒビが入ったり、反っているディスクは、絶対に使用しないでく ださい。ドライブの故障の原因となります。

ディスクにホコリや指紋などの汚れが付いた場合には、柔らかく 乾いた布、またはエチルアルコールを含ませた布で、ディスクの内 周から外周方向へ軽く拭いてください。ディスクの円周方向へは拭 かないでください。

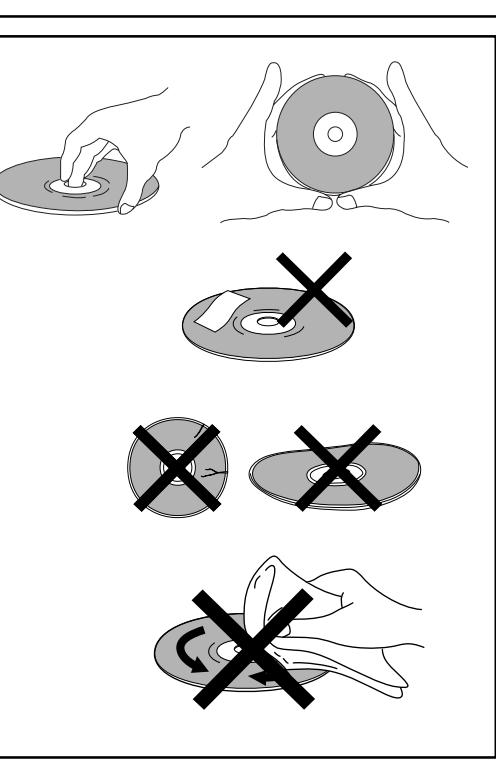

ご使用にあたっては、ディスクに付属している説明書を必ずお読 みください。

### 外部 CD-R/RW ドライブの接続

CD-R/RW ドライブは、専用の USB ケーブル (本機には付属しておりません)を使って、下記図の要領で MR-8HD リアパネル部にある [USB HOST] ポートへ接続します。

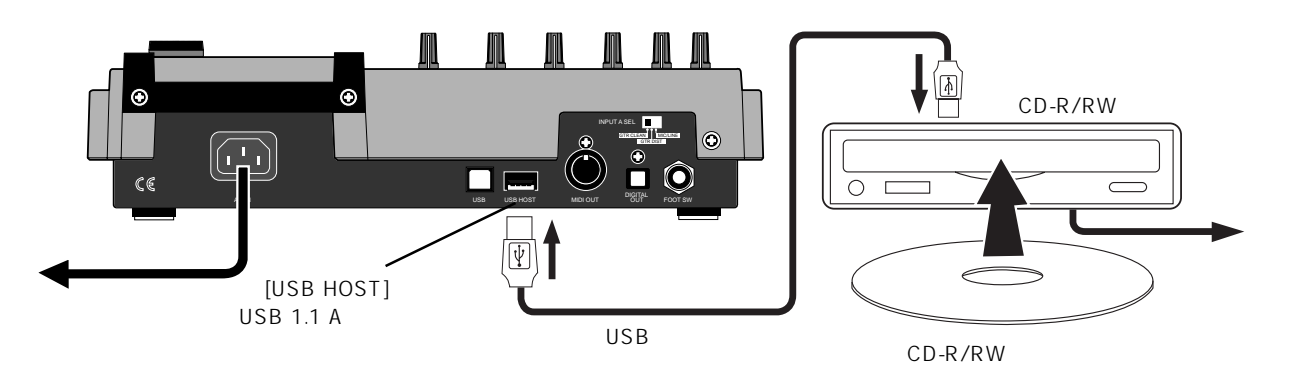

CD-R/RW ディスクへ記録可能なソング・データについて

CD-DAフォーマットで記録できるのは、下記いずれかの方法でトラック7/8にバウンスしたデータ(完パケした曲)を、ステレオ WAV ファイルに変換したデータです。

- (1) トラック1~6をトラック7/8にバウンスしたモノ・ファイルを、ステレオWAV ファイルに変換したデータ
- (2) トラック1~8を New ソングのトラック7/8 ヘバウンスしたモノ・ファイルを、 ステレオ WAV ファイルに変換したデータ

バウンスについての詳細は、取扱説明書・本文の63~74ページを参照し、トラック7/8のデータを ステレオ WAV ファイルに変換する詳細は、同じく90/91ページを参照してください。

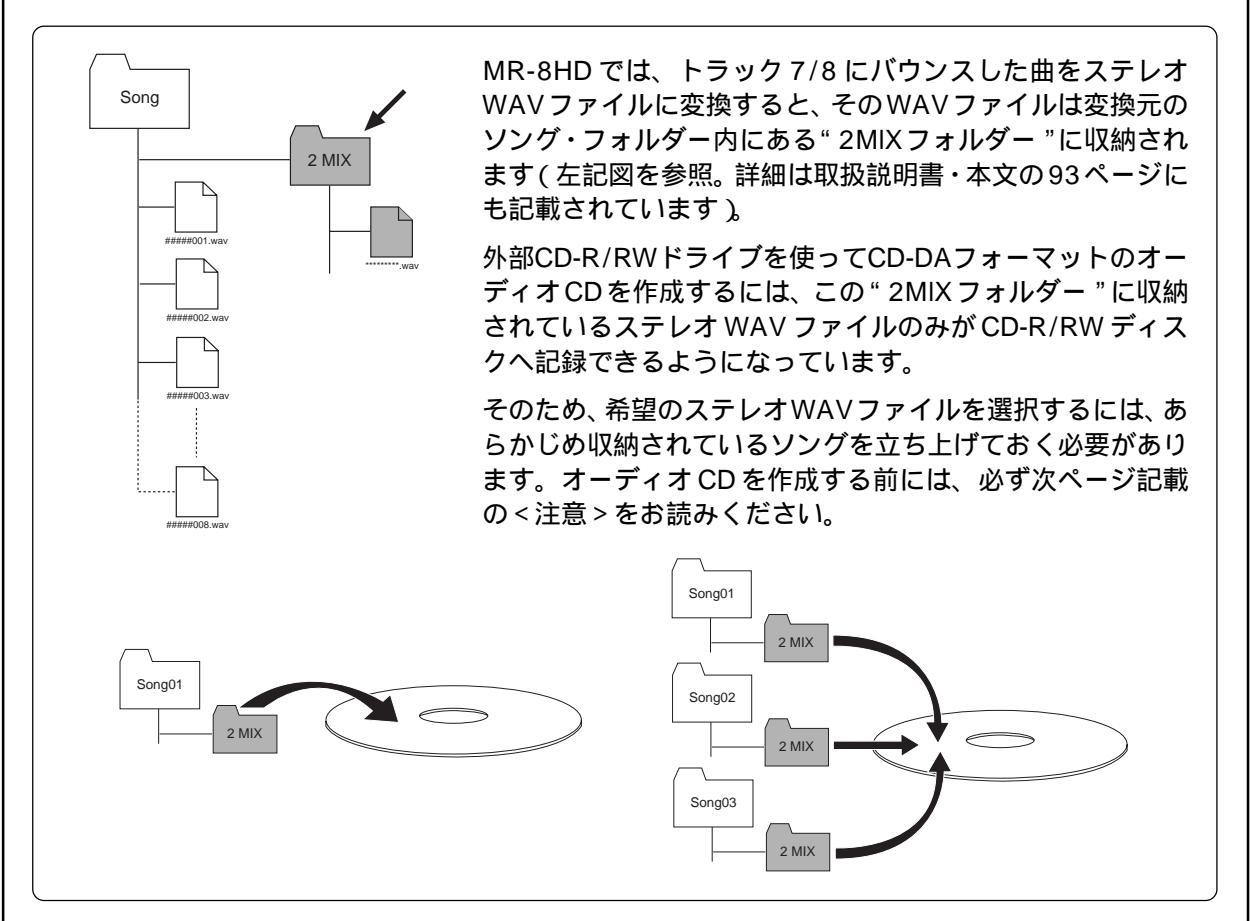

### オーディオ CD の作成手順

<注意>:オーディオCDを作成するには、パウンスしたトラック7/8のデータをステレオWAVファイル に変換したときのソングを立ち上げておくことが必要です(下記例を参照)。 <例>: 5つのソング(01~05)がHDDに記録されている状態で、記録したいステレオWAV ファイルがソング 03 の "2MIX フォルダー"に収納されている場合。 操作を開始する前に必ずソング 03 を立ち上げておく。

特に、複数の異なったソングから一枚のディスクへ連続して記録する場合は、記録する前に希望の ソングを立ち上げてから作業することが大切です。

希望のソングを立ち上げるには、MENUモードの"Song"メニューにある"Select Song"で選択します。"Select Song"の詳細は、取扱説明書・本文の98ページを参照してください。

ここからの操作手順は、あらかじめ下記準備が整っていることを前提にして記載されています。

MR-8HD と CD-R/RW ドライブが USB ケーブルで正しく接続され、双方の電源がオンになっている。 CD-R/RW ディスクへ記録する、ステレオ WAV ファイルが収納されているソングが立ち上がっている。

1) CD-R/RWドライブに、未記録のディスクを セットします。 トレイの開閉は、ドライブ側で操作します。

2) 停止状態で [ENTER] キーを押して、MENU

**モードへ入ります。** MENU選択の1ページ目の画面に変り、初期設定

| では <b>" &lt;<ba< b=""></ba<></b> | <b>:k "</b> : | が反転します。 |  |
|----------------------------------|---------------|---------|--|
|                                  |               |         |  |

| MENU(1/2) Back |   |
|----------------|---|
| 🖬 🖣 🖬 Back     |   |
| System         | • |
| Sons           | • |
| Track Edit     | ▶ |
| Part Edit      | ▶ |
| Rhythm Guide   |   |

 [MENU] ダイヤルで MENU 選択の 2 ページ 目にある"USB HOST>"を選択して、 [ENTER] キーを押します。
 USB HOST メニューの選択画面に変り、初期設定では" <<Back"が反転します。</li>

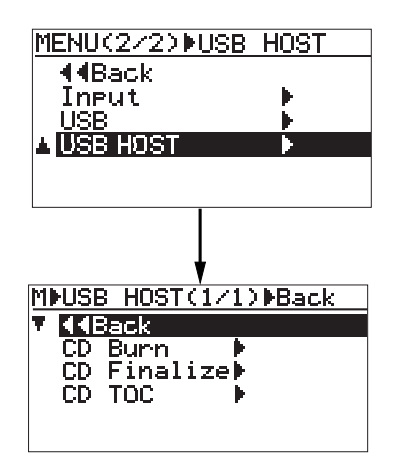

USB HOSTメニューには3つのメニューがあり、用途に 合わせて選択します(下記表を参照してください)。

| CD Burn               | 2MIX フォルダーにあるステレオ WAV<br>ファイルを、CD-DA フォーマットで<br>CD-R/RW ディスクへ記録するときに<br>選択します。記録終了後、CD Finalize<br>を実行してオーディオ CD が完成しま<br>す。複数の曲を記録するときは、CD<br>Burn を繰り返し、最終曲を記録した<br>後、CD Finalize を実行します。                                                                                                    |
|-----------------------|----------------------------------------------------------------------------------------------------|
| CD Finalize           | CD-DA フォーマットで WAV ファイル<br>を記録したディスクを、オーディオ CD<br>として成立させるとき選択します(注                                                                                                    |
|                       | 恵: ファイテライスすると、追記録はで<br>  きなくなります )。<br>                                                                                                    |
| CD TOC                | <b>意: ファイナライスすると、追記録はで<br/>きなくなります</b> )。<br>オーディオ CD (市販のオーディオ CD<br>も含む)の TOC (曲数/記録時間)を<br>確認するときに選択します。TOC は、<br>" CD Burn "または " CD Finalize " を実<br>行した後でも確認できます。                                                                                                    |
| CD TOC<br>オーディオ       | <ul> <li> <b>意: ファイナライスすると、追記録はできなくなります</b>)。<br/>オーディオCD(市販のオーディオCD<br/>も含む)のTOC(曲数/記録時間)を         確認するときに選択します。TOCは、<br/>" CD Burn "または " CD Finalize "を実<br/>行した後でも確認できます。<br/>CD を作成する場合の操作例         </li> </ul>                                                                                                    |
| CD TOC<br>オーディオ<br>1曲 | <ul> <li> <b>意</b>: ファイテライスすると、追記録はできなくなります)。          </li> <li>             オーディオ CD (市販のオーディオ CD も含む)の TOC (曲数/記録時間)を確認するときに選択します。TOC は、             " CD Burn "または " CD Finalize "を実行した後でも確認できます。         </li> <li>             CD を作成する場合の操作例         </li> <li>             のオーディオ CD を作成する場合:         </li> </ul> |

" CD Finalize " を実行する

複数曲のオーディオ CD を作成する場合:

" CD Burn " を複数回繰り返し実行する

最終曲の " CD Burn " が終了後、 " CD Finalize " を実行する。

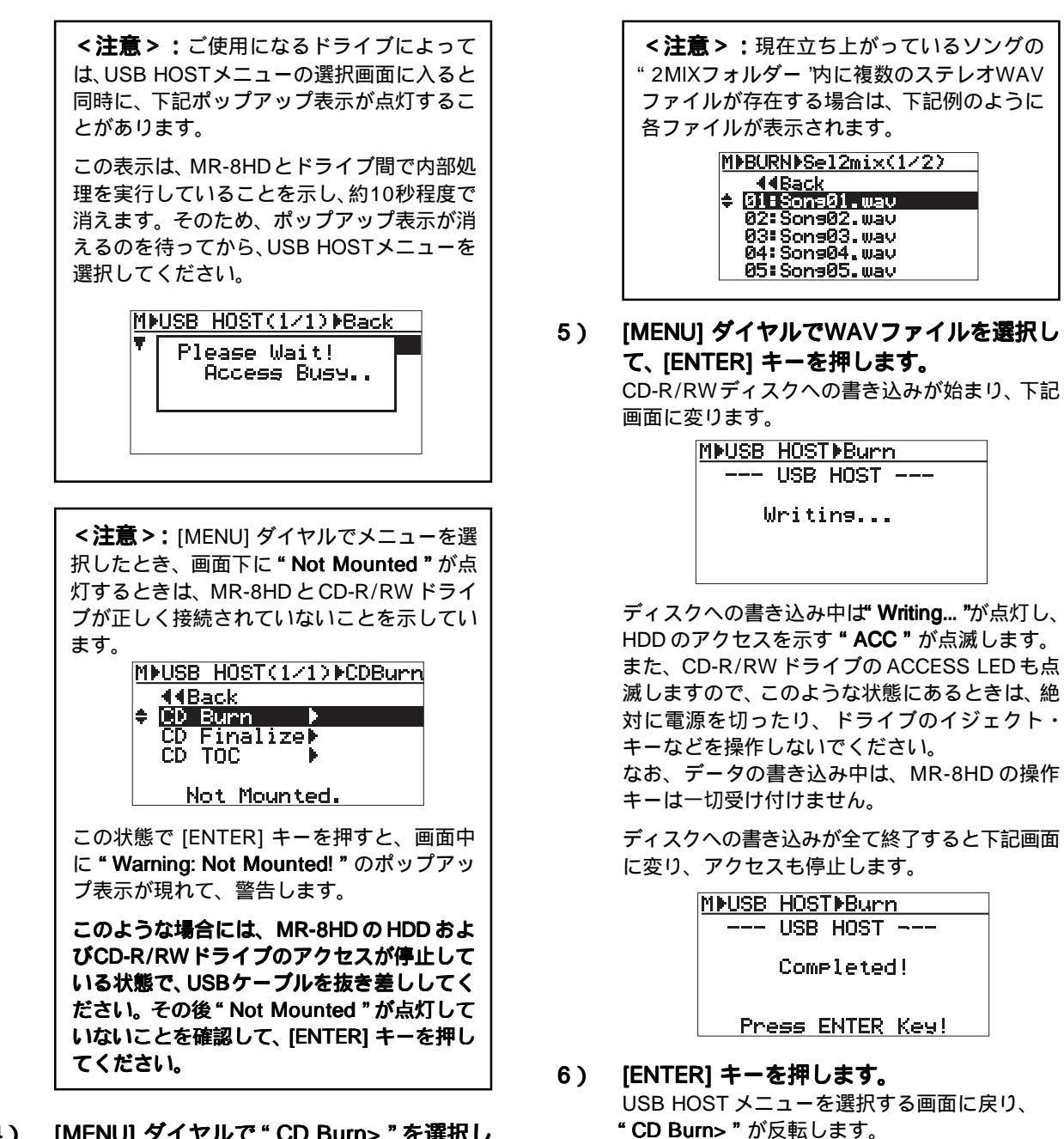

(MENU] ダイヤルで "CD Burn> "を選択して、[ENTER] キーを押します。

[ENTER] キーを押すと、現在立ち上がっている ソングの"2MIX フォルダー"内にある「ステレ オWAV ファイル」を選択する画面に変ります。 下記例は、1つのステレオ WAV ファイルが存在 することを示しています。

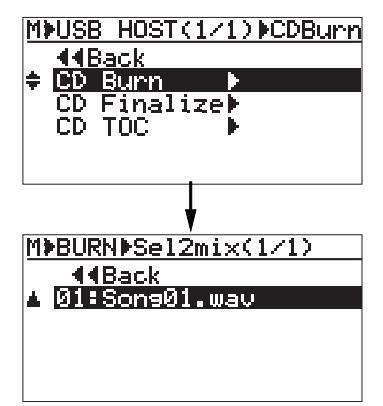

MINUSB HOST(1/1) CDBurn

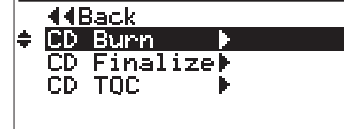

複数のステレオ WAV ファイルを引き続き記 録する場合には、上記画面の状態から操作-4 ~6を繰り返した後、操作-7のファイナライ ズを実行します。

また、"CD Burn"を実行した後TOC情報を 確認することができます。次ページの「TOC の確認」を参照してください。

#### 7) [MENU] ダイヤルで " CD Finalize > " を選 択して、[ENTER] キーを押します。 ファイナライズを実行するかどうかを選択する画 面に変り、" <<Back " が反転します。</p>

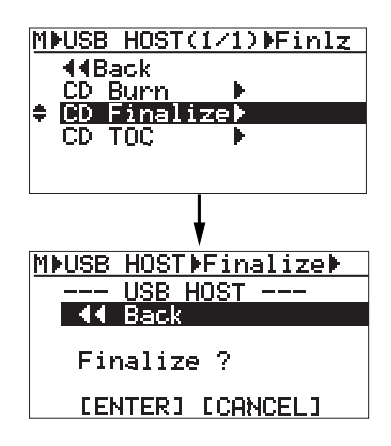

ファイナライズを実行するには"[ENTER] "を選 択し、中止するには"[CANCEL]"を選択してか ら [ENTER] キーを押します。

8) [MENU] ダイヤルで " [ENTER] " を選択し て、[ENTER] キーを押します。

ファイナライズの実行を示す画面に変ります。

その後、ファイナライズが終了すると同時に "Completed! " が点灯し、CD-R/RW ドライブか ら自動的にディスクがイジェクトされます。

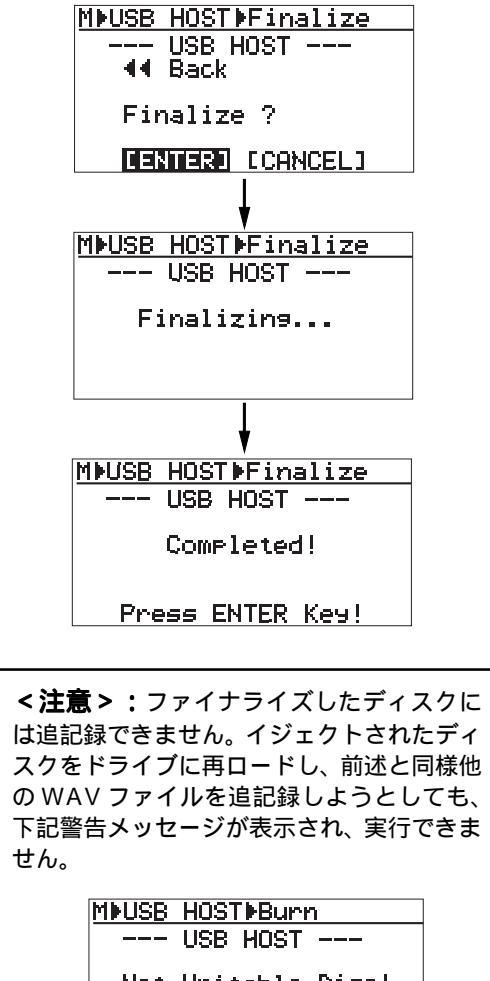

Not Writable Disc!

Press ENTER Key!

9) 画面の指示に従って、[ENTER] キーを押し ます。 USB HOST メニューの選択画面に変り、"CD

Finalize> " が反転します。

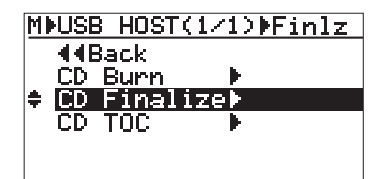

ファイナライズ終了後 TOC を確認するには、こ の後「TOCの確認」を参照してください。

10) [STOP] キーを押して MENU モードから抜 け出します。

画面上にある" <<Back "を選択して [ENTER] キーを押す操作を繰り返すことでも、MENUモー ドから抜け出すことができます。

### TOC の確認

TOCは、"CD Burn"の終了後、あるいは"CD Finalize" の終了後でも確認することができます。特に、複数記録 するときは、ディスクのリメイン(記録可能な時間)を 確認しながら作業することをお勧めします。

< TOC >: Table of contentsの略で、音楽CDの トラック(曲)数や、演奏時間などを管理するデー タ領域を意味しています。

#### " CD Burn " 終了後 TOC を確認する

#### [MENU] ダイヤルで " CD TOC> " を選択し 1) て、[ENTER] キーを押します。

"Please Wait..."を表示した後、記録したトラッ ク(曲)と記録時間、さらにはリメインが表示さ れます。

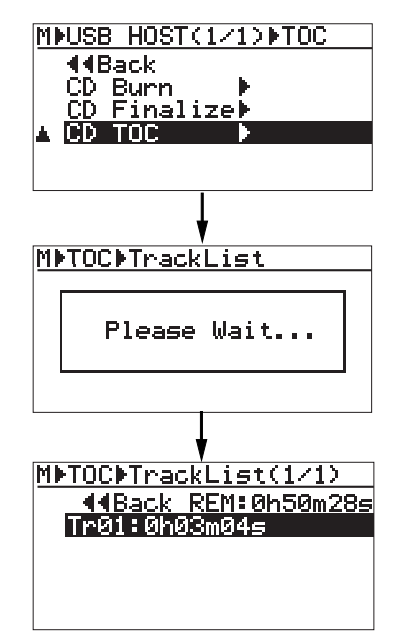

- MEUSE HOST(1/1) TOC 2) TOCの確認ができたら、[MENU] ダイヤル 44Back で"<<Back"を選択して [ENTER] キーを CD Burn ♪ CD Finalize♪ 押します。 A CD TOC USB HOSTメニューの選択画面に戻りますので、 "CD Finalize"を選択してファイナライズを実行 します。 MDTOCDTrackList(1/1) MMTOCMTrackList 44Back REM:0h50m28s Tr01:0h03m04= Please Wait... MINUSE HOST (1/1) CDBurn MMTOCMTrackList(1/1) **44Back** ≑ CD Bunn **44Back REM:0h00m00s** Tr01:0h03m04s CD Finalize CD TOC <注意>:複数のWAVファイルを連続して <注意>:複数のWAVファイルを記録して "CD Burn "したディスクでは、下記例のよう ファイナライズしたときも、下記のようにリ にTOC情報が表示され、リメインも確認でき メインは "Oh 00m 00s "を表示します。 ます。 MMTOCMTrackList(1/1) MMTOCMTrackList(1/1) 44Back REM:0h00m00s Tr01:0h03m04s Tr02:0h03m16s 44Back REM:0h30m28s Tr01:0h03m04s Tr02:0h03m16s Tr03:0h02m36s Tr03:0h02m36s Tr04:0h05m38s Tr04:0h05m38s
  - TOCの確認ができたら [STOP] キーを押して、MENUモードから抜け出します。
     Home 画面に変ります。

<注意>:本機で作成したオーディオ CD 以外に、 市販のオーディオ CD も TOC が確認できます。 CD-R/RW ドライブにオーディオ CD をロードし、 MENUモードの" USB HOST "メニューを使って前 述同様の操作を行ってください。 なお、本機で確認できるTOCはトラック数と記録時 間のみで、トラック(曲)のタイトルなどは表示し ません。

#### <u>"CD Finalize"終了後 TOC を確認する</u>

 イジェクトされている CD-R/RW ドライブ のトレイをクローズます。
 ドライブ側のトレイ前方を軽く押すか、イジェクト・スイッチを押します。
 <注意>:トレイをクローズすると、ドライブがディスクを読み込むためアクセスLEDが

ブがディスクを読み込むためアクセスLEDが 点滅します。そのため、ドライブのアクセス が完全に停止し、アクセスLEDが消灯してい ることを確認してからつぎの操作を行ってく ださい。

## [MENU] ダイヤルで " CD TOC> " を選択して、[ENTER] キーを押します。

**" Please Wait "**が点灯した後、前述の" CD Burn " 終了後のTOC確認と同様、TOCが表示されます。

ファイナライズ終了後の TOC 表示では、リメイ ンが " Oh OOm OOs " と表示されます。 これは、ファイナライズしたディスクにはこれ以 上追記録できないことを示しています。

**FOSTCX** フォステクス カンパニー 国内営業・企画販促グループ 196-0021 東京都昭島市武蔵野 3-2-35 042-546-6355 FAX. 042-546-6067